## Suivre le pipe d'un commercial

## Sélectionner le commercial concerné

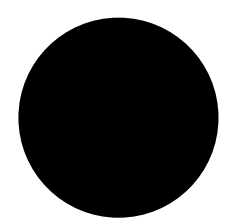

- 1. Cliquer sur "Projets" en haut à gauche de la plateforme.
- 2. Cliquer sur "Moi-même" au centre et sélectionner le nom du collaborateur dans le menu déroulant.

## Les indicateurs à suivre

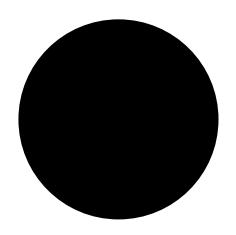

- Verdict = statut de projet (Vert = Gagné / Orange= en cours / Rouge= Perdu)
- Intérêt = Note Tilkee. Si vous placez le curseur sur la flamme vous obtenez la note exacte
- 3. Nombre de documents dans le projet
- 4. Nombre de liens générés
- 5. Nombre de lectures par le client